## Go to: <u>https://www.compass.state.pa.us/cwis/public/home</u>

| WELCOME TO THE                                                                                                    |                                                              |                                 |
|----------------------------------------------------------------------------------------------------|--------------------------------------------------------------|---------------------------------|
| Child Welfare Po                                                                                                    | rtal                                                         | Click Create Individual Account |
| Our service provides a means for ind<br>Abuse History Clearance online and f<br>report child abuse in Pennsylvania. | lividuals to apply for PA Child<br>for mandated reporters to |                                 |
| INDIVIDUAL LOGIN CREATE IN                                                                                          | IDIVIDUAL ACCOUNT                                            |                                 |
| Organizations can manage PA Child<br>online for their employees and volum                                           | Abuse History Clearances<br>iteers                           |                                 |
| ORGANIZATION LOGIN CREAT                                                                                            | E ORGANIZATION ACCOUNT                                       |                                 |
|                                                                                                    |                                                              |                                 |
| anco Applications                                                                                                   | Child Abuse Referrals                                        | Services and Informativ         |

| everal state agencies are working CIICK Next<br>ms. Currently, the Keystone ID that you create and                                                                    |
|----------------------------------------------------------------------------------------------------|
| submit child abuse referrals.                                                                                                    |
| more.                                                                                                    |
| now. Simply use the user name an password you've<br>vord or any other profile information in any one of these<br>ther way the Commonwealth of Pennsylvania is working |
| e T                                                                                                    |

|                                                                                                    | Profile Information                                                                                                    |
|----------------------------------------------------------------------------------------------------|----------------------------------------------------------------------------------------------------|
| lequired                                                                                                    |                                                                                                    |
| o create a new Keystone ID, please pro                                                                                                    | ovide the following information:                                                                                                    |
| Keystone ID                                                                                                    |                                                                                                    |
|                                                                                                    |                                                                                                    |
| must be 6 to 10 characters)                                                                                                    | Create a Keystone Id – Be sure to answer                                                                                                    |
| First Name                                                                                                    | All questions (No Blanks) & FINISH                                                                                                    |
|                                                                                                    | ALL QUESTIONS (NO BIANKS) & FINISH                                                                                                    |
| last Name                                                                                                    |                                                                                                    |
| Date Of Blith                                                                                                    | I                                                                                                    |
| vere or birtin                                                                                                    |                                                                                                    |
| MM(DD/1111)                                                                                                    |                                                                                                    |
| 5-mail                                                                                                    |                                                                                                    |
|                                                                                                    |                                                                                                    |
| Confirm E-mail                                                                                                    |                                                                                                    |
| ensure online security, please select and provide<br><u>unity Question Taps</u><br>one question for which you will swoldy retail the answer<br>server must be typed couldy the serve way, every time. So<br>obtain<br>will using special theracters (S+76g) and punctuation (*), -<br>is carried used that acters (S+76g) and punctuation (*), -                                                                                                    | e answers for security questions. These questions will be used if you forget your password,<br>s, de not write down the questions and answers, as this undermine their usefulness as a security tool,<br>, if you captalize "Philadelphia" or if you write "Philadelphia PA" here, you must do so every time you use the<br>3 in your answers. |
| exercising entropy of the second second s | a answers for security questions. These questions will be used if you forget your password,<br>s, do not write down the guestions and answers, as this undermine. Their usefulness as a security tool.<br>6, you capture "hiddelptic" or if you write "Philadelptia PA" held, you must do so every time you use the<br>3m your answers.        |
| or ensure online security, pipase select and provide<br>scarrby Question Tips<br>rooms quasitors for which you will analy recall the answer<br>news must be typed exactly the same way, every time, Se<br>action,<br>rood using spread characters (3+949) and punctuation (*, -,<br>to cannot use the same question more than once,<br>new cannot be any phrase directly from the question.<br>Security Question 1<br>Pleases select a security question<br>Answer                                                                                                    | a answers for security questions. These questions will be used if you forget your password,<br>s, do not write down the questions and answers, as this undermine. Their usefulness is a security tool.<br>6. you capture while deptine or if you write "Philadelphia PA" here you must do so every time you use the<br>Jim your enswers.       |
| or ensure online security, please select and provide<br>correctly Question Tigs<br>country Question Tigs<br>name questions for which you will purly recall the answer<br>news much be typed exectly the same way, every time, so<br>action,<br>red using special characters (S+Ref) and purchation (*, -<br>to using special characters (S+Ref) and purchation (*, -<br>to using special characters (S+Ref) and purchation (*, -<br>to using special characters (S+Ref) and purchation (*, -<br>to using special characters (S+Ref) and purchation (*, -<br>to using special characters (S+Ref) and purchation (*, -<br>to using special characters (S+Ref) and purchation (*, -<br>to using special characters (S+Ref) and purchation (*, -<br>security Question 1<br>Please select a security question<br>Answer                                                                                                    | a answers for security questions. These questions will be used if you forget your password,<br>is do not write down the questions and answers, as this undermost their usefulness is a security tool.<br>is you capture this deletion of you write "Pfeladelphia PA" hele, you must do so every time you use the<br>Jim your enswers.          |
| or ensure online security, please select and provide<br>correctly Question Tag.<br>notice questions for which you will andly retail the answer<br>news must be typed exactly the arms way, every time, 5a<br>action.<br>and using special the actes (S+Wel) and purctuation (*, no<br>carnot use the same question more then once.<br>Security Question 1<br>Please select a security question<br>Answer<br>Security Question 2.                                                                                                    | a answers for security questions. These questions will be used if you forget your password.<br>a de columns down the questions and answers, as this undername their usefulness as a security tool.<br>a, if you capitalize "Philadelphia" or if you write "Pfeladelphia PA" he is you must do so every time you use the<br>.) in your enswers. |
| or ensure online security, please select and provide<br>country Question Tag.<br>notes questions for which you will analy recall the answer<br>news must be typed loadly the same way, every time, 5a<br>action,<br>and using special that active (SHMQ) and purchation (*, -<br>to camot use the same question more than onco.<br>now camot be any phrase directly from the question.<br>Security Question 1<br>Please select a security question<br>Answer<br>Security Question 2<br>Please select a security question                                                                                                    | e answers for security questions. These questions will be used if you forget your password.<br>s, de not write down the questions and answers, as this undermus (then usefulness es a security tool.<br>s, d you capitalize "Philadelpha" or if you write "Pfiladelphia PA" he is you must do so every time you use the<br>.) in your enswers. |
| or ensure online security, please select and provide<br>country Question Tag.<br>rooms quastions for which you will soldly retail the answer<br>solvers must be typed tooldly the series way, every time, is<br>action<br>action and using special due acters (SHMB) and purctuation (", - in<br>control use the same question more than once,<br>rower cannot be any phrase directly from the question.<br>Security Question 1<br>Please solect a security question<br>Answer<br>Security Question 2.<br>Please solect a security question<br>Answer                                                                                                    | e answers for security questions. These questions will be used if you forget your password.<br>s, do not write down the questions and answers, as this undermus (then usefulness es a security tool.<br>s, d you captatizer "thildelights" or if you write "thildelights PA" he is you must do so every time you use the<br>Jim your enswers.  |
| o ensure online security, please select and provide<br>country Question Tag.<br>proceedings of the security point and sould recall the answer<br>owners must be typed leading the series way, every time, is<br>action.<br>and using special their acties (SHMB) and purctuation (", - is<br>control used the same question more their once,<br>issuer cannot be any phrase directly from the question.<br>Security Question 1<br>Please select a security question<br>Answer<br>Security Question 2.<br>Please select a security question<br>Answer                                                                                                    | e answers for security questions. These questions will be used if you forget your password.<br>s, do not write down the questions and answers, as the underrund their usefulness es a security tool.<br>a d you captatizer "thisdelptist" or if you write "Hildelptica PA" be o you must do so every time you use the<br>jim your enswers.     |
| a ensure online security, please select and provide<br>carry Question Tag.<br>Tools quartises for which you will savely recall the answer<br>owners must be typed exactly the series way, every time, is<br>action.<br>and using special theracters (\$4%8) and purctuation (* - is<br>a carried using special the scale guestion more then once,<br>rever carries be any phrase directly from the question.<br>Security Question 1<br>Please select a security question<br>Answer<br>Security Question 2.<br>Please select a security question<br>Answer<br>Security Question 3.                                                                                                    | e answers for security questions. These questions will be used if you forget your password. s, do not write down the questions and answers, as the undernme their usefulness es a security tool. s, dynu captatizer "thiddelptic" or if you write "Hilddelptica PA" be o you must do so every time you use the jim your answers.               |
| a ensure online accurity, please select and provide<br>carry Question Tag.<br>nonse quotians for which you will avoid recall the answer<br>news much be typed exactly the same way, every time, is<br>action.<br>and using special characters (\$4%Q) and punctuation (", - no<br>cannot use the same question more then once,<br>newer cannot be any phrase directly from the question.<br>Security Question 1<br>Please select a security question<br>Answer<br>Security Question 2:<br>Please select a security question<br>Answer<br>Security Question 3<br>Please select a security question                                                                                                    | e answers for security questions. These questions will be used if you forget your password. s, do not write down the questions and answers, as the undernme their usefulness es a security tool. a, d you captatizer "thiddelptic" or if you write "Hildelptica PA" he is you must do so every time you use the gim your answers.              |
| a ansure online accurity, please select and provide<br>curry Question Tax. Too<br>more quotisms for which you will avoid recall the answer<br>owns much be typed exactly the same way, every time, is<br>action. Too the same quotism more them one.<br>to curred useful is same quotism more them one.<br>to ever cannot be any please directly from the quotien.<br>Security Question 1<br>Please select a security question<br>Answer<br>Security Question 2<br>Please select a security question<br>Answer<br>Security Question 3<br>Please select a security question<br>Answer<br>Security Question 3<br>Please select a security question<br>Answer<br>Security Question 3<br>Please select a security question<br>Answer<br>Security Question 3<br>Please select a security question<br>Answer                                                                                                    | e answers for security questions. These questions will be used if you forget your password. s, do not write down the questions and answers, as the underning their usefulness as a security tool. a, d you captatizer "thildelights" or if you write "Hildelights PA" he is you must do so every time you use the gim your answers.            |

## Check your e-mail for your temporary password!

PA pennsylvania

You have successfully created a Keystone ID and a temporary password has been e-mailed to you. For the safety of your personal and financial information, you cannot begin working until you retrieve this temporary password and sign back in to the system. You need to use this temporary password the first time you sign in. When you sign in for the first time, you will be required to create a personal password for the system.

Please click the Close Window button and login to your application.

Close Window

You have successfully created a Profile. You will receive 2 emails to the email address you entered. The first will contain your Keystone ID and the second will contain your Password. You can close this window.

## Go back to: <a href="https://www.compass.state.pa.us/cwis/public/home">https://www.compass.state.pa.us/cwis/public/home</a>

|                                                                                                    | danger, please call 911 Immediately.                              |
|----------------------------------------------------------------------------------------------------|-------------------------------------------------------------------|
| Click Child Welfare Portal Our service provides a means for individuals to apply for PA Child Abuse History Clearance online and for mandated reporters to report child abuse in Pennsylvania INDIVIDUAL LOGIN CREATE INDIVIDUAL ACCOUNT | Individual Login                                                  |
| Organizations can manage PA Child Abuse History Clearances<br>online for their employees and volunteers<br>ORGANIZATION LOGIN CREATE ORGANIZATION ACCOUNT                                                                                |                                                                   |
|                                                                                                    |                                                                   |
| pennsylvania                                                                                                    | PA STATE AGENCIES  PA ONLINE SERVICES  FAQ Contact Us             |
| Pennsylvania                                                                                                    | PA STATE AGENCIES - PA ONLINE SERVICES - FAQ Contact Us •<br>day? |

This will first direct you to an informational page, scroll to the bottom (after reading) and click Continue.

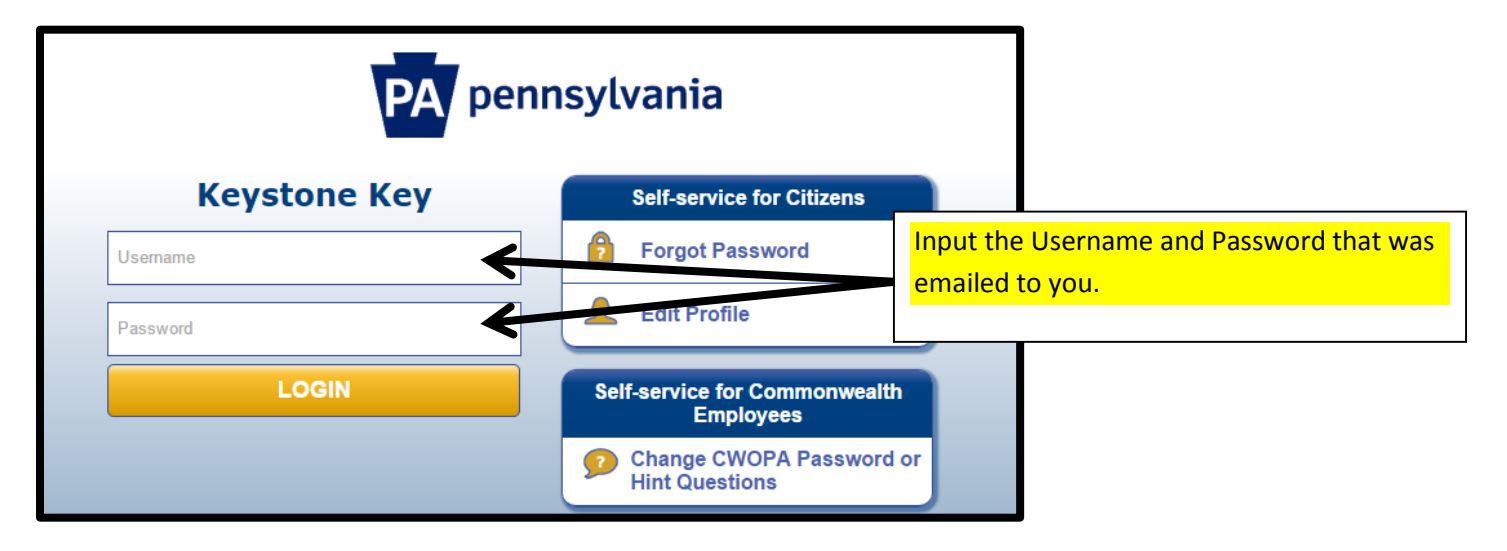

You will be prompted to change your Password.

To ensure online security, the Commonwealth of Pennsylvania requires passwords that :

- are at least eight characters long.
- contain at least one number.
- contain at least one upper case letter.
- contain at least one lower case letter.
- contain at least one special character, such as @&\*%\$^.
- do not include any of your user name, your first name, or your last name.

| PA pennsy                                                                                                    | ylvania                                                                                                    |                                    |                                           |
|----------------------------------------------------------------------------------------------------|----------------------------------------------------------------------------------------------------|------------------------------------|-------------------------------------------|
| Set Permanent Passwo                                                                                                    | rd                                                                                                    |                                    |                                           |
| Alert: Please change your of • = Required                                                                                                    | current password before continu                                                                                             | ing.                               |                                           |
| User ID                                                                                                    | testsys                                                                                                    |                                    | Once you create a new Password, and enter |
| •First Name                                                                                                    | Protect                                                                                                    |                                    | it in both boxes, click Submit            |
| •Last Name                                                                                                    | Youth                                                                                                    |                                    |                                           |
| •Password                                                                                                    | •••••                                                                                                    |                                    |                                           |
| •Confirm Password                                                                                                    | •••••                                                                                                    | ]                                  |                                           |
| To ensure online security, the of<br>are at least eight characters lon<br>contain at least one number.<br>contain at least one upper case<br>contain at least one lower case<br>contain at least one special char<br>do not include any of your user | Commonwealth of Pennsylvania<br>g.<br>letter.<br>letter.<br>racter, such as @&*%\$^.<br>name, your first name, or your last | requires passwords that :<br>name. | Submit Cancel                             |

On the next screen, click Close Window and the system will return to the logon screen. Enter your Username and new Password and click Login.

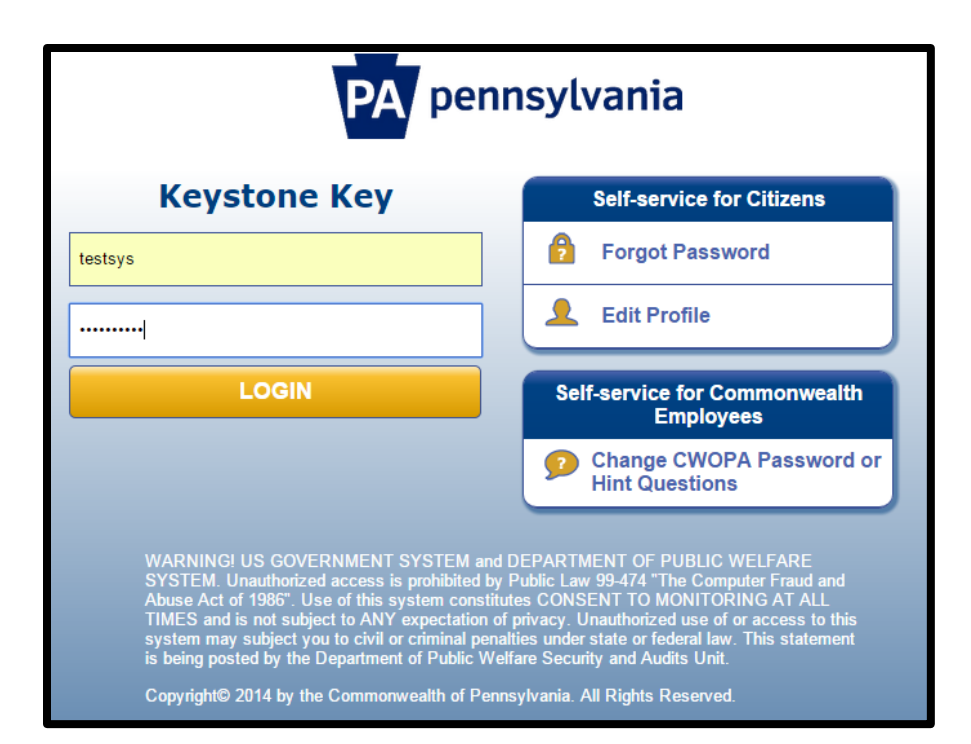

## My Child Welfare Account Terms and Conditions

Thank you for visiting My Child Welfare Account. This site is designed to make it easier and more efficient for Pennsylvania citizens to view information about benefits and services they are receiving through the Department of Public Welfare.

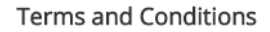

This policy addresses the collection, security, access and use of information that may be obtained through "My Child Welfare Account. This policy covers the following topics:

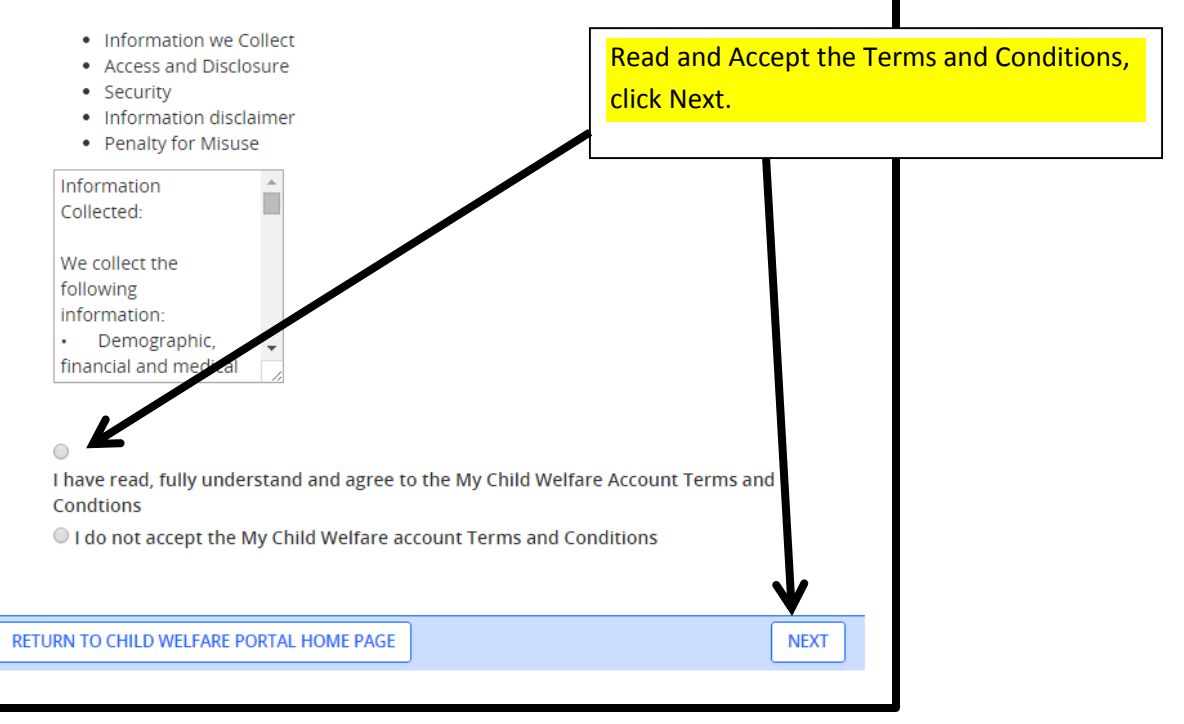

The next page is another informational page, please read before clicking Continue at the bottom.

| nsylvania PA                                       |                       | PA STATE AGENCIES - PA ONLINE SERVICES -                        |
|----------------------------------------------------|-----------------------|-----------------------------------------------------------------|
| pennsylvania<br>CHILD WELFARE INFORMATION SOLUTION | TES                   | STSYS   Alerts 🗿   Account Profile   FAQ   Contact US 🛛 LOG OUT |
| My PA Child Abuse History Clearances               | 5.                    | CREATE CLEARANCE APPLICATION ADD APPLICATION TO ACCOUNT         |
|                                                    |                       | You are now ready to start your clearance                       |
|                                                    |                       | application. Click Create Clearance<br>Application.             |
|                                                    |                       |                                                                 |
| pennsylvania                                       | Browser Compatibility | Security Policy                                                 |

Please read through the informational page, it includes important information regarding what information you need to fill out the form. Click Begin at the bottom of the page when you are ready to start the clearance.

The system will guide you through the steps, when you reach the last section, Application Payment, use the code sent to you by your organization.

If you have questions:

- For questions regarding your Child Abuse Referrals, contact ChildLine at 1-800-932-0313.
- For questions regarding your Pennsylvania Child Abuse History Clearance Application, contact ChildLine at 1-877-371-5422.
- For assistance with your account log- in or other technical issues, contact 1-877-343-0494.